Dưới đây là hướng dẫn để thiết lập **evvie** trên thiết bị Ứng Dụng Di Động của bạn.

| Các Bước |                                                                                                    | Apple (iPad & iPhone)                                | Android (Tablets & Phones)                                                             |
|----------|----------------------------------------------------------------------------------------------------|------------------------------------------------------|----------------------------------------------------------------------------------------|
| 1.       | Mở ứng dụng "App<br>Store" trên thiết bị của<br>bạn.                                                                                           | App Store                                            | Play Store                                                                             |
| 2.       | Nhấn vào biểu tượng<br>tìm kiếm hoặc hộp tìm<br>kiếm.                                                                                          | Q<br>Search                                          | 13:27 № ▲ ⓐ • • • •<br>Search for apps & games ↓ ♀<br>For you Top charts Kids New Pret |
| 3.       | Điền <b>evvie</b> vào hộp tìm<br>kiếm.                                                                                                    | 12:24 <b>1</b> , , , , , , , , , , , , , , , , , , , | ← <u>evvie</u> ×                                                                       |
| 4.       | <b>Apple:</b> Nhấn Tìm kiếm<br><b>Android:</b> Nhấn vào từ<br>evvie xuất hiện bên dưới<br>hộp tìm kiếm.                                        | n m 🗷<br>search                                      | ← <u>evvie</u> ×<br>⑦ evvie                                                            |
| 5.       | Tìm ứng dụng Evvie<br>trong kết quả tìm kiếm.<br>Tìm biểu tượng "[A]".                                                                         | Evvie<br>EVV for self-direction<br>★★★☆☆ 10          | Evvie Install   Annikissam Install   1.8 * 1K+   23 reviews Downloads                  |
| 6.       | Nhấn vào "Nhận" hoặc<br>"Cài đặt"                                                                                                    | GET                                                  | Install                                                                                |
| 7.       | Khi quá trình tải xuống<br>hoàn tất, hãy tìm biểu<br>tượng ứng dụng trên<br>thiết bị của bạn. Nhấn<br>vào biểu tượng để khởi<br>chạy ứng dụng. | 12:56 🖌                                              | (A)<br>Evvie                                                                           |

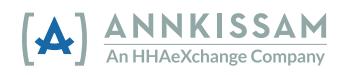